# Sound Devices 8-Series ファームウェアアップデート手順

2025/2/18

8-Series (Scorpio, 888, 833) のファームウェアのアップデートに関する資料です。

Sound Devices 社は、無償にてアップデートファイルを公開しています。新しい機能の追加や、ソフトウェア・バグ修復のため、常に 最新の状態で御利用いただくことを推奨しております。お客様にてアップデート作業することができますが、バージョンによりアップデー ト方法に違いがある場合があるので、ダウンロードした firmware データ(zip 圧縮) にある英文の instruction テキストを必 ず御参照ください。

#### 重要事項

- アップデートに失敗して起動不良になると、メーカー返送修理対応となります。
  (修理に関する経費は保証期間中でもお客様の御負担になります。)
- アップデート作業前に内蔵 SSD のデータを必ずバックアップしてください。
  起動しなくなると、SSD のデータを救出できなくなります。
- アップデート中に 8-Series の電源が切れないようにご配慮ください。
- メディアは Sound Devices 純正 SD カードを御使用下さい。

### アップデート・サービスのお知らせ

弊社にて無料でお客様の 8-Series の firmware のアップデートを御依頼いただけます。 (送料はお客様の御負担となります。)

御依頼手順 :

- 1. 発送前に必ず内蔵 SSD のデータをバックアックしてく ださい。
- 発送前に、弊社に 8-Series firmware アップデート 御依頼の連絡をしてください。
- 3. 発送先住所へお客様の 8-Series を発送してください。
- 4. アップデート作業完了後、お客様に御返却いたします。

発送先:

〒151-0062 渋谷区元代々木町 30-13 ONEST 元代々木スクエア アネックス 1 階 日本テックトラスト株式会社 Tel: 03-5456-5730

# アップデートの基礎知識

- ZIP ファイル内の手引き情報 "8-Series Firmware Installation Instructions.txt" を必ず読んでください。(google 翻訳などを利用することをお勧めします。)
- ・ firmware アップデートの実行ファイルは、zip 内にあるファイル(拡張子.prg)です。
- ・ SD カードでアップデートする場合は、Sound Devices 純正 SD カードを 8-Series でフォーマットしてから、SD カードの root に .prg ファイルをコピーしてください。
- ・ アップデート作業中に 8-Series の電源が落ちないように、充電された L-mount バッテリーを予備電源として装着し、AC アダプター電源を接続して作業を進めてください。
- ・ アップデートは 5~10 分ほどです。20 分過ぎても終わらない場合は作業に失敗しています。

#### 必要なもの

- 1. Zip ファイル( 8series\_10.11.zip )
- https://www.sounddevices.com/download/ から入手してください。
- 2. 8-Series 本体 と AC 電源アダプター
- 3. Zip ファイルを扱うためのコンピュータ(Windows,Mac など)
- 4. USB ケーブル (コンピュータと 8-Series の通信用)

## お手持ちの機材が Ver.9.50 以前の場合

2024/5/23 にリリースされた Ver10.01 以降の 8-Series ファームウェ アでは 32bit-F 録音に対応しています。Ver.9.50 以前の機材を Ver.10 以降にアップデートするには、v9.99 をインストールする手順が必 要です。(v9.99 は Ver10.11 アップデートファイルに含まれていま す。)

v10 以降の世代から v9.50 以前の世代へバージョンを戻すときには v9.99 は必要ありません。

| 名前  | ^                                        |
|-----|------------------------------------------|
| 8   | Series Firmware Installation Instruction |
| 3   | series_9.99.prg                          |
| 8   | series_10.11.prg                         |
| s 🗐 | d_firmware_disclaimer.txt                |
| S s | d_software_download_license.txt          |

# アップデート手順

(注意:以下の手順は v10.11 の例です。バージョンにより内容が異なる場合があります。)

- 1. 8-Series の電源を入れ、Menu > System > Version info で現在のバージョン番号を確認します。
- 2. https://www.sounddevices.com/download/ からファイルをダウンロードします。
- 3. 8-Series を USB ケーブルでコンピュータに接続します。
- 4. Menu > File > USB File Transfer を実行します。
- 5. コンピュータに 8-Series の内蔵 SSD が認識されたら、zip アーカイブから、8Series\_#.##.prg のファイルを、 8-Series の SSD のルートレベル(フォルダー内ではない)にコピーします。
- 6. コンピュータから 8-Series を取り外します。USB File Transfer モードを終了して、USB ケーブルを抜いてください。
- 7. 外部 DC 電源と充電されたバッテリーで 8-Series を通電してください。 (作業中に電源が切れるとアップデートに 失敗して二度と起動できなくなります。)
- 8. Menu > System > Firmware Update からアップデートを進めてください。
- 9. アップデートが順調に進んで作業が完了すると、8-Series は自動的に再起動します。

※Youtube に参考ビデオがあります。 https://youtu.be/d2DRkhZVyNY

以上